## Pharmacom extractie intoleranties

- Ga in Pharmacom Nieuw naar menu Management - Q-module Classic

- Kies N voor nieuwe selectie.
- Vul de gegevens in en ga door met F8
  - Omschrijving is de naam die je de extractie wilt geven
  - Daarna herhaal je dit
- Bij het pop-up scherm Bestand /Tabel: Patiënt Intoleranties (staat onderaan)
- Ga door met F8.

- Kies bij het pop-up Rubriek de gewenste intolerantie (ik heb gebruik gemaakt van *intolerantienummer*).

- Ga door met F8.

- Selecteer bij waarde vanaf met 020 de juiste intolerantie (OV beta-lactam)

- Selecteer bij waarde t/m met 020 de juiste intolerantie (OV beta-lactam)
- Rond verder af met F8.
- De selectie is aangemaakt.
- F8 door totdat je weer bij het beginscherm bent
- Kies opnieuw 1 R/M Patientselectie.
- Ga naar de regel met de omschrijving die je had ingevoerd en kies voor U om deze uit te voeren.
- Vul de gegevens in en ga door met F8.

- Ga naar 2. R/M Resultaat Patientselectie. Hier is het resultaat van de selectie terug te vinden.

- Met F9 kan de selectie afgedrukt worden
- Met beknopt afdrukken kan er een selectie gemaakt worden om op gekozen parameters te sorteren
- Ga daarna naar de print- en filemanager
- De file heet VRM: patienten beknopt